## Driver Installation Procedures & Camera Manager Operation Guide

**Important information:** Before start to use the camera, please connect it to computer through USB cable, then camera will require password on camera LCD screen.

Please press **"OK"** button (Big front video button BWC model: FN button) for six times to get access to camera storage ("USB connecting ... " on camera LCD screen), then copy "<u>BodyCam PC</u><u>software-v0.5</u>" from camera as USB disk to computer.

"BodyCam PC software-v0.5" will be deleted if you format the camera storage. Please save the copy, contact vendor if it is lost.

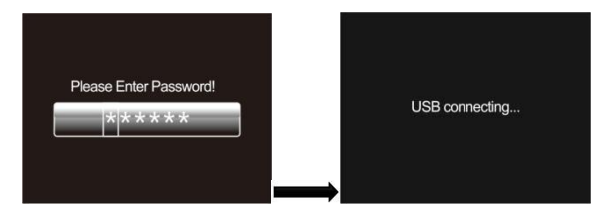

### **Driver Installation Procedures**

- 1. Open the "BodyCam PC Software-v0.5" folder, find below:
  - Auto Driver Installation Software
  - 📕 Camera Manager 4.1
  - Driver Installation Procedure & Camera Ma...
  - GpsPlayerv1.2.7
  - H.265 player software Plugins accelerator
- 2. Double click below software to install driver:

#### 🚕 AmbaUSB driver

Then next-next...Finish.

3.Delete the auto generated desktop "AmbaUSB" icon after installed

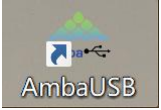

4.Take one H22 body camera, connect it to computer through USB cable, then camera will show below LCD screen. (Do not enter any code)

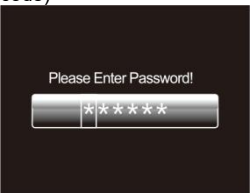

5.Right click **"My PC- Manage- Device Manager"**, then you will find the **"Ambarella Evaluation Board 3.2.1.0"** showing up on the device manager interface (as below). That means driver installation is completed.

| File | Act | ion View Help                               |
|------|-----|---------------------------------------------|
| (= = |     | T 🔛 🖬 💻 🖳 💺 🗙 🖲                             |
| × 🛔  | DE  | SKTOP-R0BE1G4                               |
| ~    | Ψ,  | Ambarella Evaluation Board Devices          |
|      |     | Ambarella Evaluation Board 3.2.1.0          |
| ~    | 4   | Audio inputs and outputs                    |
|      |     | 🖳 Microphone (High Definition Audio Device) |
|      |     | 📢 扬声器 (High Definition Audio Device)        |
| >    | \$  | Batteries                                   |
| >    | ٢   | Cameras                                     |
| >    | _   | Computer                                    |
| >    | -   | Disk drives                                 |
| >    | -   | Display adapters                            |
| >    | _0  | DVD/CD-ROM drives                           |
| >    | 20  | Human Interface Devices                     |
| >    |     | IDE ATA/ATAPI controllers                   |
| >    |     | Keyboards                                   |
| >    |     | Memory technology devices                   |
| >    | 0   | Mice and other pointing devices             |
| >    |     | Monitors                                    |
| ~    | Ţ   | Network adapters                            |

# **Camera Manager Operation Guide**

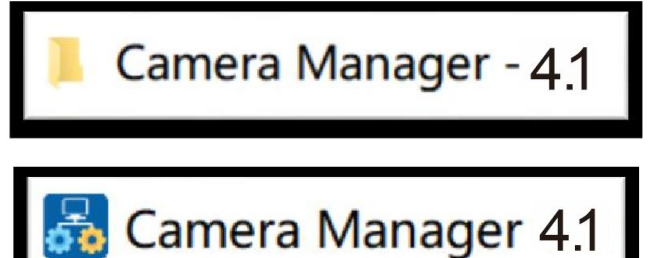

 Open "<u>Camera Manager 4.1</u>" folder, double click "<u>Camera Manager</u> <u>4.1</u>" to run it, then enter Password – Connect - Login. (Default password is 000000).

| Camera Manager 4.1 |                           |                 |       | × |
|--------------------|---------------------------|-----------------|-------|---|
|                    | Body W                    | orn Camera      |       |   |
|                    | User Type :<br>Password : | Administrator ~ |       |   |
|                    | Language :                | English ~       |       |   |
| Co                 | nnect                     |                 | Login |   |

2. Click "Get" to show up camera original settings. Choose target setting and click "Set", then setting is changed.

#### 2021-Sep-v1.5

| ID Information Device ID : 2000 Officer ID : 000000 |           | Password<br>Old Password :<br>New Password: |     |                |             |   | Camera<br>TF: 28.8G8/28.8G8<br>PW Version: HUV_x_v1.10_211029 |             |                                   |           |    |
|-----------------------------------------------------|-----------|---------------------------------------------|-----|----------------|-------------|---|---------------------------------------------------------------|-------------|-----------------------------------|-----------|----|
| Get                                                 | Set       |                                             | Get |                | Modify      |   |                                                               | Set Default | Set Time                          | Enter U D | sk |
| twork                                               |           |                                             |     | Camera Config  |             |   |                                                               |             |                                   |           |    |
| U'I Information                                     |           |                                             |     | Resolution:    | 1920×1080 3 |   | Infrared:                                                     | Manual      | ✓ 4G:                             |           |    |
| SSID: H22_WIFI_AP                                   |           | 12345678                                    |     | Quality:       | Normal      |   | Time Zone:                                                    | - 3         | WIFI:                             | OFF       |    |
| G Information                                       |           |                                             |     | Coding Format: | H.264       | ~ | Volume:                                                       | 12          | Post Record:                      | OFF       |    |
| APN Addr:                                           | 4G PBE    |                                             |     | Split Time:    | 15 Mins     |   | GPS:                                                          | OFF         | - Auto Record:                    | OFF       |    |
| 4PN User:                                           | Password: |                                             |     | Loop Record:   | OFF         |   | Rec Warning:                                                  | ON          | <ul> <li>Motion Detect</li> </ul> | t OFF     |    |
|                                                     |           |                                             |     | Pre-Record:    | OFF         |   | G-Sensor:                                                     | OFF         | Photo Size:                       | SM        |    |
| erver Information                                   |           |                                             |     | Live Stream    |             |   |                                                               |             | EIS :                             | OFF       |    |
| P:                                                  | Port :    |                                             |     | Resolution:    | 848x480 30P |   | Coding Format:                                                | H.264       | AES Encrypti                      | an :      |    |
|                                                     |           |                                             |     |                |             |   |                                                               |             |                                   |           |    |
| Get                                                 |           | Set                                         |     |                | G           | t |                                                               |             | set                               |           |    |

3. Click "Enter U Disk" (upper right corner) to make camera to be recognized by PC as USB disk. You can check body camera files from the camera folder.